## How to use Faster Payment System (FPS) to make MPF contributions

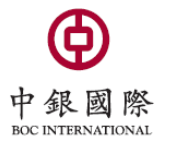

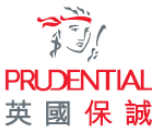

## **Demo 1) BOCHK Personal Internet Banking**

|                                                                                                    | と行(香港) <u> <i> </i></u>                                                                | Re<br>E                              | Home   State   Contact Us HK Time: 2020/08/17                                                          |  |  |  |  |
|----------------------------------------------------------------------------------------------------|----------------------------------------------------------------------------------------|--------------------------------------|----------------------------------------------------------------------------------------------------|--|--|--|--|
| Banking   Bull Payment - Investment   Loans   Insurance   Credit Card   RMB   BOC Wealth Express   MPF   e-Statement/e-Advice   Upgrade / Open Service   Assistant   Setting                                                                                                    |                                                                                        |                                      |                                                                                                    |  |  |  |  |
| My Account Transfer/FPS Remittance Currency Exchange Time Deposit e-Cheque Physical Cheque Monthly Savings Plan Consolidated Statement Payroll Service Registration                                                                                                    |                                                                                        |                                      |                                                                                                    |  |  |  |  |
| Transfer/FPS Transaction Record Template                                                                                                    |                                                                                        |                                      |                                                                                                    |  |  |  |  |
| Transfer/                                                                                                    | FPS ,                                                                                  | 🚯 Add to My. Shortcut 巊 Print 🕐 Help |                                                                                                    |  |  |  |  |
| BOCHK brings you a better transfer experiencel From now, you can transfer funds by using mobile number, e-mail address, FPS ID or account number at "Transfer/FPS". Please register BOCHK FPS Addressing Service via mobile number or e-mail address now to receive a faster payment from your friends. |                                                                                        |                                      |                                                                                                    |  |  |  |  |
| If you need to enquire or manage the scheduled instruction and template of local bank transfer, please go to "Banking > Transfer/FPS > Transaction Record" and "Banking > Transfer/FPS > Template ".                                                                                                    |                                                                                        |                                      |                                                                                                    |  |  |  |  |
| * Optional.                                                                                                    |                                                                                        |                                      |                                                                                                    |  |  |  |  |
| Beneficiary                                                                                                    | O My Beneficiary Please Select ▼ Q<br>● New Beneficiary                                | 1                                    | 【Login】 Personal Internet Banking;                                                                     |  |  |  |  |
| Beneficiary<br>Addressing<br>Method                                                                                                    | Beneficiary's Account Number 🗸                                                         | 2                                    | <pre>Select Service "Banking" &gt; "Transfer";</pre>                                                   |  |  |  |  |
| Beneficiary Bank/<br>Institution                                                                                                    | Please Select V Q                                                                      |                                      | Select "Beneficiary Addressing Method"                                                                 |  |  |  |  |
| Beneficiary's<br>Account Number                                                                                                    |                                                                                        |                                      | Select Beneficiary's Account No., and then input our                                                   |  |  |  |  |
| Beneficiary's<br>Name                                                                                                    | (The payee's name should same as the record on receiving bank, otherwise the receiving | g                                    | bank account details and transfer amount:                                                              |  |  |  |  |
| From Account                                                                                                    | Please select   Account Check                                                          |                                      | BOCI-Prudential Trustee Limited                                                                        |  |  |  |  |
| Currency                                                                                                    | HKD <b>v</b>                                                                           |                                      | Beneficiary's Bank:                                                                                    |  |  |  |  |
| Transfer Amount                                                                                                    | HKD V (Up to 2 decimal places, except JPY)                                             |                                      | 012 BOCHK                                                                                              |  |  |  |  |
| Effective Date                                                                                                    | Transfer Now Transfer Later on                                                         |                                      | Beneficiary's Account No.:                                                                             |  |  |  |  |
| Register Beneficiary 012-875-00434623 (My Choice MPF Scheme)                                                                                                    |                                                                                        |                                      |                                                                                                    |  |  |  |  |
|                                                                                                    | Submit     Reset                                                                       | 3                                    | <b>Confirm</b> Use Security device to confirm the                                                      |  |  |  |  |
|                                                                                                    |                                                                                        |                                      | transaction                                                                                            |  |  |  |  |
|                                                                                                    |                                                                                        | 4                                    | For non-BOC bank accounts, if there is a remark box, please write down your 11-digit MPF scheme number |  |  |  |  |

## **Demo 2) BOCHK Mobile Banking**

| $\equiv$                          | Transfer/FPS                                                                                                    | <b>F</b> <del>2</del>                              |                                                                                                    |
|-----------------------------------|----------------------------------------------------------------------------------------------------|----------------------------------------------------|----------------------------------------------------------------------------------------------------|
| Mobile<br>Addre                   | e Phone No./E-mail<br>ss/FPS ID                                                                                         | =                                                  |                                                                                                    |
| 🗸 Αссоι                           | int No.                                                                                                    | My Account/<br>Payee                               |                                                                                                    |
| Receiving<br>Bank/<br>Institution | Please select                                                                                                    | >                                                  | <ol> <li>Login ] Personal Internet Banking;</li> <li>Select Service ] "Banking" &gt; "Transfer";</li> </ol>                                |
| Payee's A/0<br>No.                | Please enter                                                                                                    |                                                    | Select "Receiving Bank/Institution"<br>Select Beneficiary's Account No., and then<br>our bank account details and transfer amo             |
| Payee                             | Please enter Payee's name<br>The payee's name should sa<br>record on receiving bank, ot<br>receiving bank may reject th | me<br>ame as the<br>herwise the<br>ne transaction. | Receiving Bank:<br>012 BOCHK<br>Payee's Account No.:<br>012-875-00434623 (My Choice MPF Schem<br>Payee:<br>BOCI-Prudential Trustee Limited |
| From A/C                          | HKD Saving                                                                                                    | >                                                  | <b>3 【Confirm】</b> Use Security device to confirm transaction                                                                              |
|                                   | Available Bal. :                                                                                                    | Ċ                                                  | 4 For non-BOC bank accounts, if there is a r<br>box, please write down your 11-digit MPF<br>number                                         |
| Amt                               |                                                                                                    |                                                    |                                                                                                    |
| HKD                               | Please enter                                                                                                    |                                                    |                                                                                                    |
| Transfer Da                       | ite                                                                                                    |                                                    |                                                                                                    |
| Ν                                 | low                                                                                                    | ter                                                |                                                                                                    |
| Notic                             | e   Expected Received Date & C                                                                                          | harges                                             |                                                                                                    |
|                                   |                                                                                                    |                                                    |                                                                                                    |
|                                   |                                                                                                    |                                                    |                                                                                                    |

itution" No., and then input transfer amount: ce MPF Scheme) ted

- ice to confirm the
- if there is a remark 11-digit MPF scheme

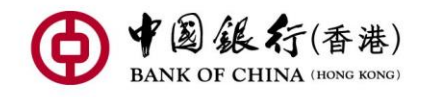

| Reference No.                     | 2008214510299                                 |
|-----------------------------------|-----------------------------------------------|
| Txn Type                          | Transfer Now                                  |
| Status                            | Your instruction has been sent                |
| Txn Date                          | 2020/08/21                                    |
| Payee                             | BOCI-Prudential Trustee Limited               |
| Bene. Mobile<br>No.               |                                               |
| Receiving<br>Bank/<br>Institution | FPS default beneficiary<br>bank / institution |
| Amt                               | HKD 676.00                                    |
| Transfer<br>Commission            | Charge is waived                              |
| Transfer Date                     | Now                                           |
| Message to<br>Beneficiary         |                                               |
|                                   |                                               |

From A/C

| 1. Remember to keep a screenshot or notification of the successful payment interface, as shown in the picture |  |  |  |  |
|----------------------------------------------------------------------------------------------------|--|--|--|--|
| 2. Send together via email:                                                                                   |  |  |  |  |
| A. 11-digit MPF scheme no                                                                                     |  |  |  |  |
| B. Screenshot or notification of                                                                              |  |  |  |  |
| successful payment interface                                                                                  |  |  |  |  |
| Email to BOC-Prudential Trustee Limited<br>mpf@bocpt.com                                                      |  |  |  |  |

Please note: Please refer to the <u>BOCHK website</u> for details of FPS

## Tips:

- 1. Clients who use BOC Corporate Internet Banking services are not applicable to FPS. If you need to use BOC Corporate Internet Banking to pay MPF contributions, please refer to <u>BOCPT Contribution Instructions</u> and the <u>Corporate Internet Banking Service Guide</u> on the BOCHK website.
- 2. If you use other bank's FPS with a remark box, please be sure to write the 11-digit MPF scheme number to avoid delays due to failure of identifying your contributions.

Should you have any queries, please do not hesitate to call our Customer Services Representatives at:

My Choice Customer Service Hotline: 2929-3366